## **Registrazione docenti piattaforma COSMI**

### Vai <u>www.cosmiicf.it</u>

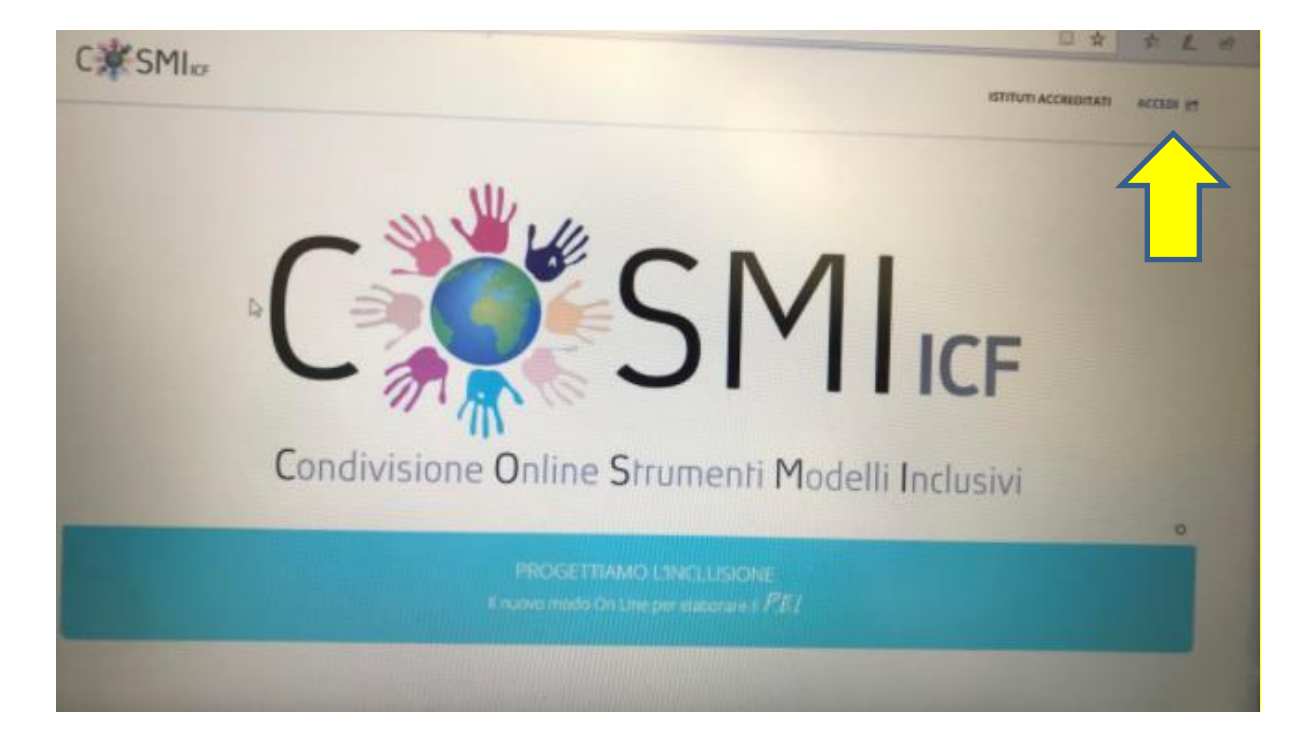

Clicca su ACCEDI

| Usernam | 10                                      |          |
|---------|-----------------------------------------|----------|
|         |                                         | <b>.</b> |
| Passwor | d                                       |          |
|         |                                         |          |
|         |                                         |          |
|         |                                         | Accedi   |
|         | Hai dimenticato la password?            |          |
|         | OPPURE                                  |          |
|         | Non hai ancora un account? Registrati 🗸 |          |
|         |                                         |          |
|         | In caso di necessità scrivere a j       | it       |

# REGISTRATI come DOCENTE CURRICOLARE O SOSTEGNO

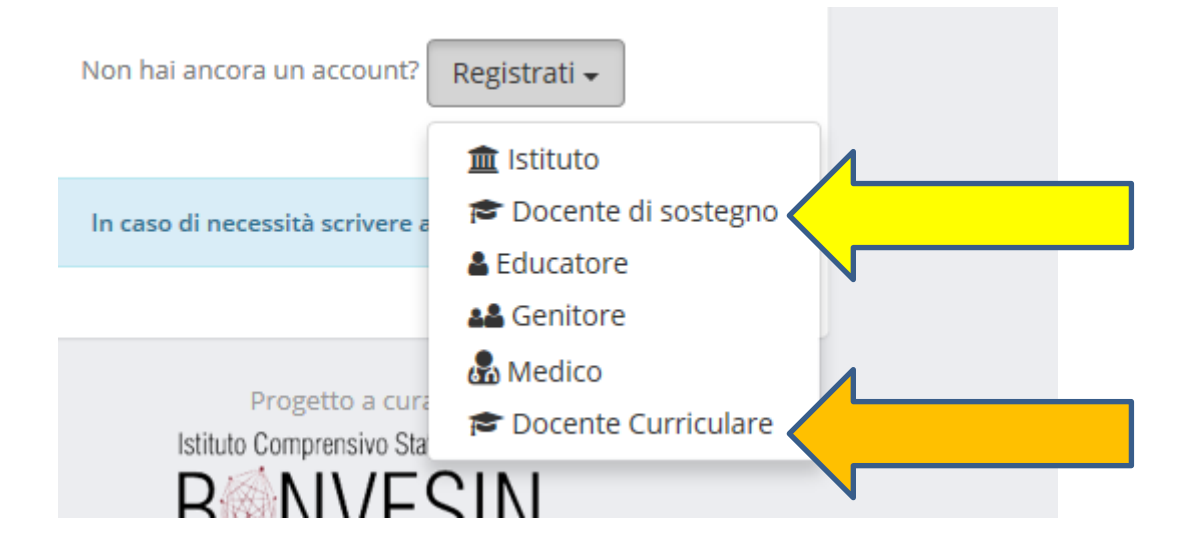

### **REGISTRAZIONE DOCENTE SOSTEGNO**

|                                         | REGISTRAZIONE DOCENTE DI SOSTEGNO          |     |
|-----------------------------------------|--------------------------------------------|-----|
|                                         |                                            |     |
|                                         |                                            |     |
| Dati Utente                             |                                            |     |
| Nome *                                  |                                            |     |
|                                         |                                            |     |
|                                         | 2                                          |     |
| _                                       |                                            |     |
| Cognome *                               |                                            | _   |
|                                         | 4                                          |     |
|                                         |                                            |     |
| Codice Fiscale *                        |                                            |     |
|                                         | A                                          |     |
|                                         |                                            |     |
| Email *                                 |                                            |     |
|                                         |                                            |     |
|                                         |                                            |     |
| Password *                              |                                            |     |
| 'La password deve essere composta da    | almeno 8 caratteri di cui almeno 1 minusco | lo, |
| 1 maiuscolo, 1 numero ed 1 carattere sj | oeciale)                                   |     |
|                                         | ٩                                          |     |
|                                         |                                            |     |
|                                         |                                            |     |
| Conferma Password *                     |                                            |     |

# COMPILA TUTTI I CAMPI E SEGNATI LA PASSWORD

# Inserire mail personale O ISTITUZIONALE

(nome.cognome@icorchidee.edu.it)

## NON USARE

MIIC880008@istruzione.it

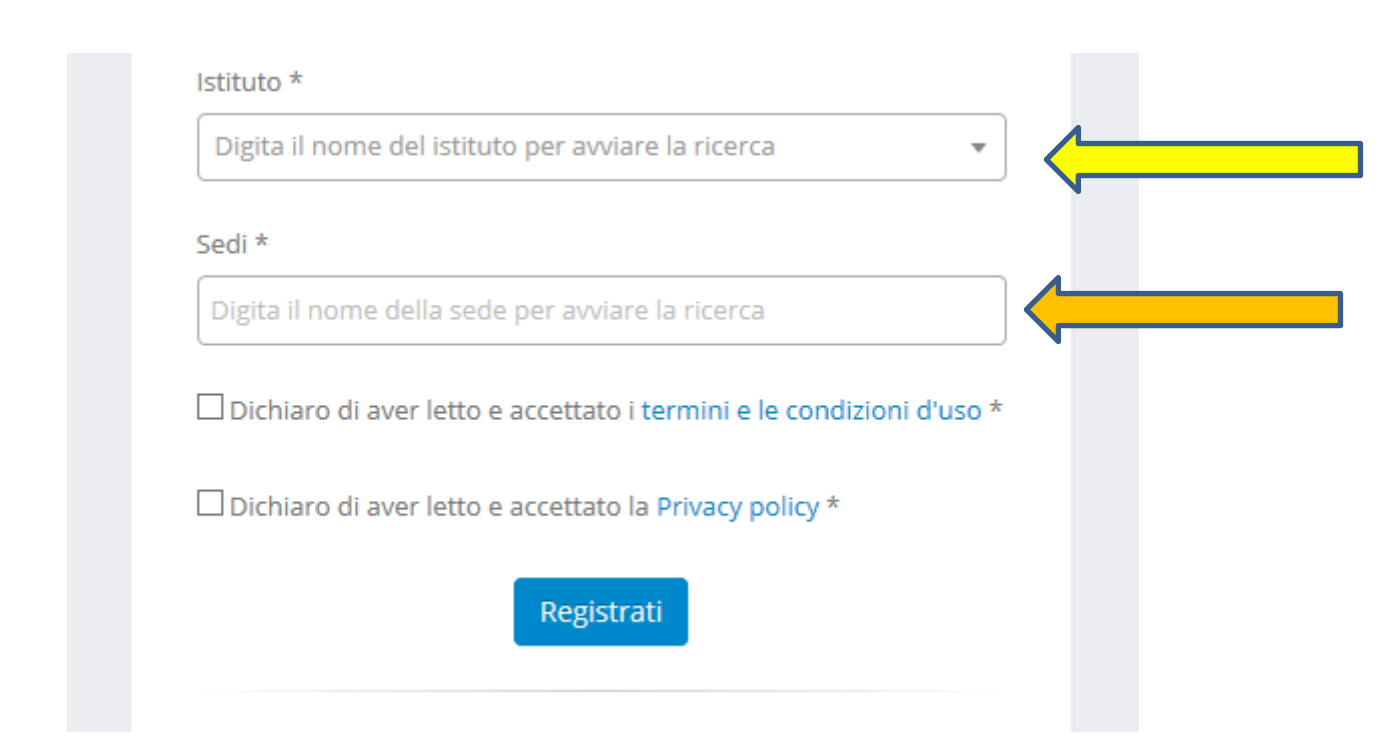

# CERCA IL NOME DEL TUO ISTITUTO

## **IC ORCHIDEE MIIC880008**

# **CERCA IL TUO PLESSO DI APPARTENENZA**

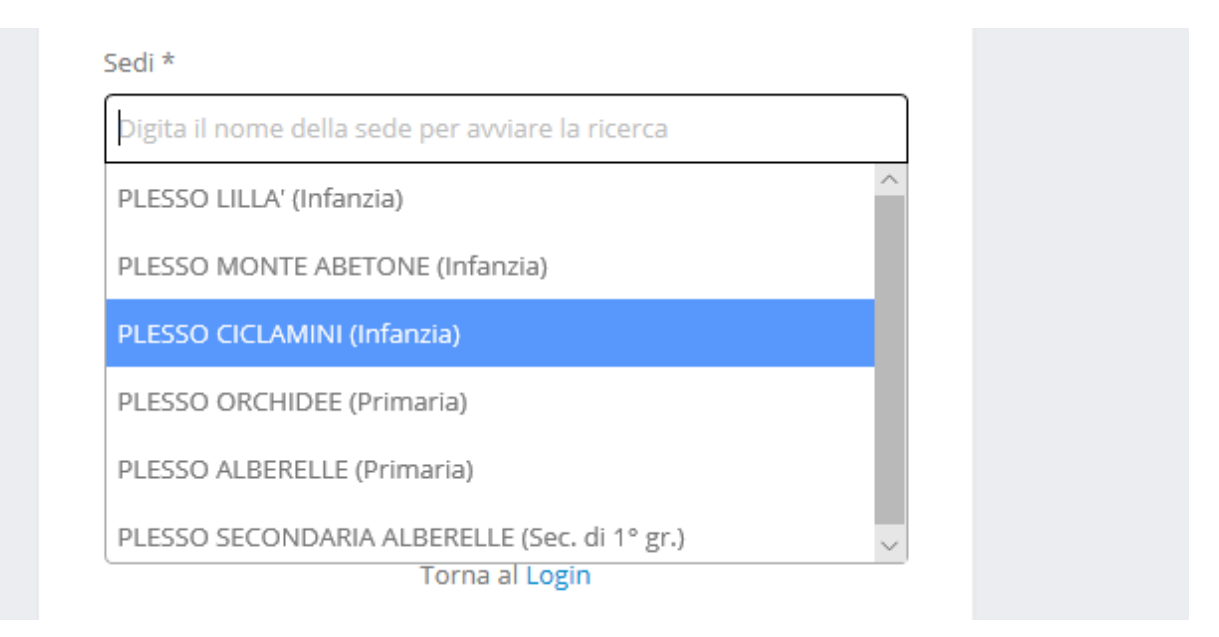

# REGISTRATI

Riceverai una mail con le credenziali di accesso alla piattaforma.

#### DOVRAI CAMBIARE LA PASSWORD DOPO LA MAIL DI CONFERMA

### **REGISTRAZIONE DOCENTE CURRICOLARE**

| REGISTRAZIONE DOCENTE CURRICULARE                                                                                                    |
|----------------------------------------------------------------------------------------------------|
| Dati Utente                                                                                                    |
| Nome *                                                                                                    |
| <b>A</b>                                                                                                    |
| Cognome *                                                                                                    |
| <b>د</b>                                                                                                    |
| Codice Fiscale *                                                                                                    |
|                                                                                                    |
| Email *                                                                                                    |
|                                                                                                    |
| Password *                                                                                                    |
| (La passivoro deve essere composta da aimeno e caratteri di cui aimeno i minuscolo,<br>1 maiuscolo, 1 numero ed 1 carattere speciale) |
|                                                                                                    |
| Conferma Password *                                                                                                    |
|                                                                                                    |
| Dichiaro di aver letto e accettato i <b>termini e le condizioni d'uso</b> *                                                           |
| Dichiaro di aver letto e accettato la Privacy policy *                                                                                |
| Registrati                                                                                                    |

## COMPILA TUTTI I CAMPI E SEGNATI LA PASSWORD

Inserire mail personale O ISTITUZIONALE

(nome.cognome@icorchidee.edu.it)

NON USARE

#### MIIC880008@istruzione.it

### RICEVERAI UNA MAIL DI CONFERMA ALL'INDIRIZZO MAIL INSERITO

COSMI ICF: Registrazione Docente curriculare Posta in arrivo x

COSMI ICF

La tua richiesta di registrazione è stata eseguita con successo!